## Capture claire de sujets humains (Détection du visage AE/AF)

"PRIOR. VISAGE AE/AF" ajuste automatiquement le visage détecté avec une mise au point et une luminosité appropriées.

## Remarque : -

Pour sélectionner/déplacer le curseur vers le haut/la gauche ou vers le bas/ la droite, appuyez sur la touche UP/< ou DOWN/>.

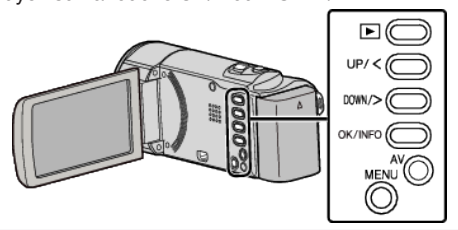

1 Appuyez sur MENU.

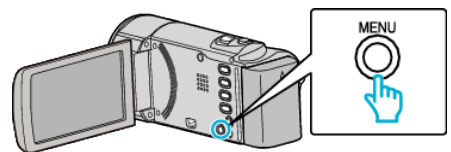

2 Sélectionnez "PRIOR. VISAGE AE/AF", puis appuyez sur OK.

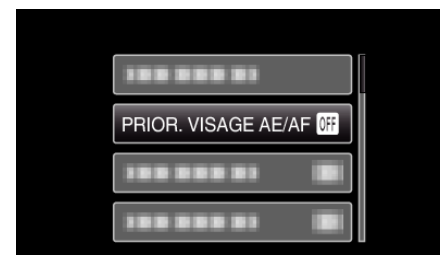

3 Sélectionnez "MARCHE", puis appuyez sur OK.

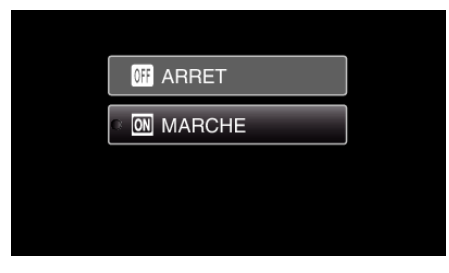

4 Pointez la caméra en direction du sujet humain.

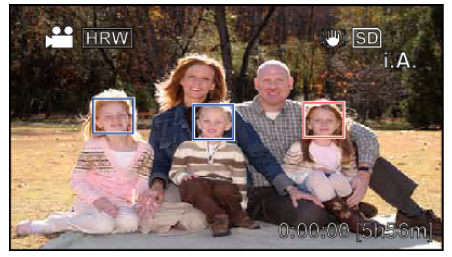

- Un cadre apparaît autour du visage du sujet, et la mise au point et la luminosité sont réglées automatiquement.
- Si plusieurs visages sont détectés, ma mise au point se fait sur le visage le plus proche de la caméra.
- **5** Lancez l'enregistrement.

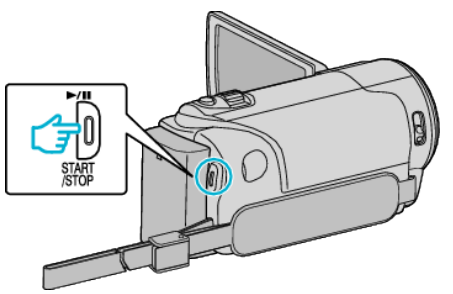

## Attention : ----

- Lorsque "PRIOR. VISAGE AE/AF" est réglé sur "MARCHE", les paramètres suivants changent.
- Si "SELECTION SCENE" est réglé sur "PROJECTEUR", il sera basculé sur "ARRET".
- Si "MISE AU POINT" est réglé sur "MANUEL", il sera basculé sur "AUTO".
- Si "COMP. RETROECLAIRAGE" est réglé sur "MARCHE", il sera basculé sur "ARRET".
- Lorsque les réglages suivants sont effectués, "PRIOR. VISAGE AE/AF" bascule sur "ARRET".
- Lorsque "SELECTION SCENE" est réglé sur "PROJECTEUR"
- Lorsque "MISE AU POINT" est réglé sur "MANUEL"
- Lorsque "COMP. RETROECLAIRAGE" est réglé sur "MARCHE"

## Remarque : -

- La caméra peut détecter jusqu'à 16 visages.
- Certains visages peuvent ne pas être détectés en fonction de l'environnement de prise de vue.
- S'il n'est pas possible d'obtenir des résultats convenables, enregistrez avec "PRIOR. VISAGE AE/AF" réglé sur "ARRET".